**Digital Photo Picture Frame** 

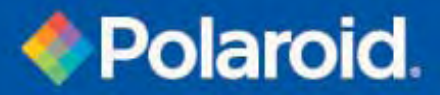

# User's Manual

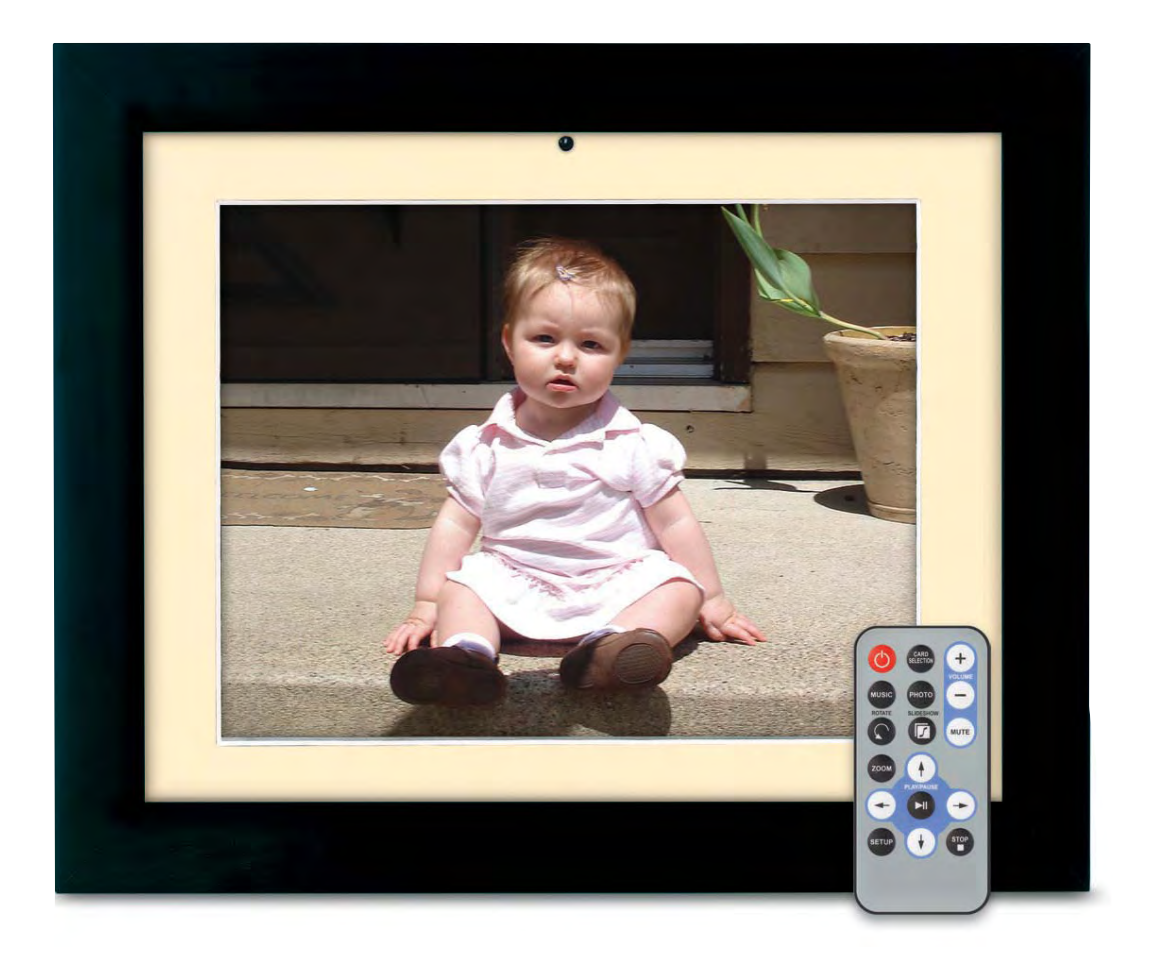

## **Controls and Basic Instructions**

**CONGRATULATIONS** on your purchase of a Polaroid digital photo frame. Please read carefully and follow all instructions in the manual and those marked on the product <u>before</u> first use. Failing to follow these warnings could result in personal injury or damage to the device. Also, remember to keep this User's Manual in a convenient location for future reference.

Important: Save the original box and all packing material for future shipping needs.

### Controls

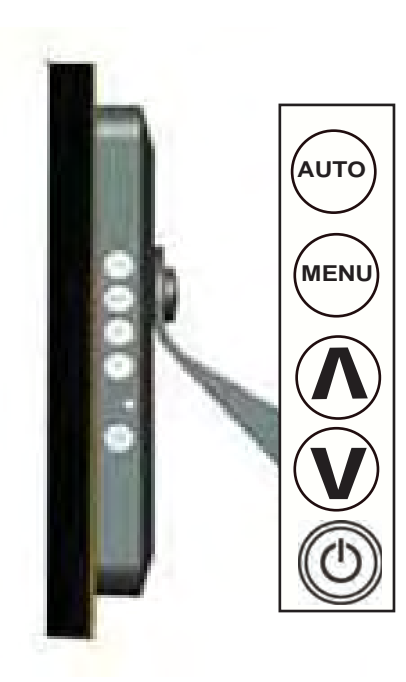

#### AUTO:

<u>Press & Hold (under normal mode):</u> <u>Automatically adjusts the position of the display area of the LCD screen.</u> <u>Press (under "Display Screen Adjustment Menu"): Exit.</u>

#### MENU:

<u>Press (under normal mode):</u> <u>Enter into "Display Screen Adjustment Menu".</u> <u>Press (under "Display Screen Adjustment Menu"):</u> <u>Select items in the menu.</u>

### UP ARROW

Press (under normal mode): Increase music volume Press (under "Display Screen Adjustment Menu"): Move up or go to previous

#### DOWN ARROW

<u>Press (under normal mode): Decreases music volume</u> <u>Press (under "Display Screen Adjustment Menu"): Move down or go to next</u>

POWER: Turns power on/off

### **Installing a Flash Media Card**

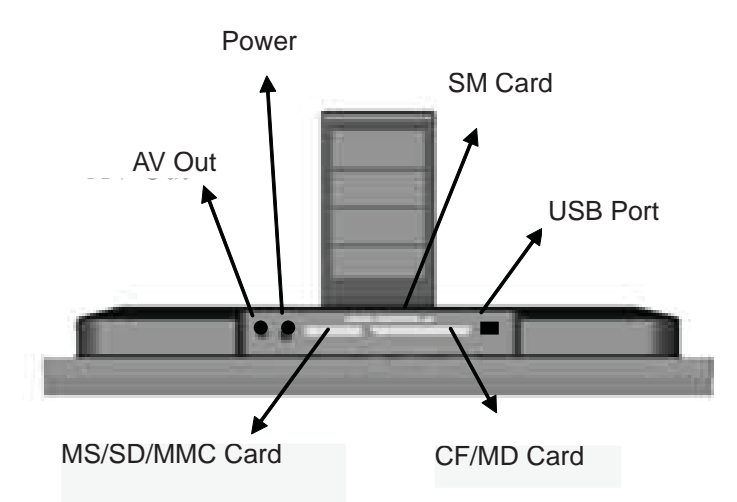

- 1. Find the slot that fits your flash media card.
- 2. Insert the card in the correct slot.
- 3. To remove the card, simply push it in slightly until it springs back out. Remove.

# **Controls and Basic Instructions**

## **Replacing the Remote Control Battery**

- 1. Remove the battery compartment by pulling the cover in the direction of the arrow.
- 2. Remove old battery and dispose of correctly.
- 3. Insert new battery taking note of correct polarity (+/-).
- 4. Replace cover.

#### Caution:

1. Only use a 3V CR2025 battery. 2. Dispose of used batteries according to local ordinance regulations. 3. Remove the battery when not using the Flash Player for prolonged periods.

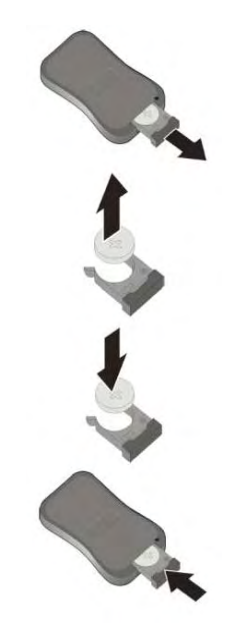

|            |              | -    |
|------------|--------------|------|
| $\bigcirc$ | CARD         | +    |
| MUSIC      | РНОТО        |      |
| ROTATE     | SLIDESHOW    |      |
| 0          | U            | MUTE |
| ZOOM       | $(\uparrow)$ |      |
| -          | PLAYIPAUSE   | -    |
| SETUP      |              | STOP |
|            | 0            | U    |
| 0          | Polaro       | d    |
|            |              |      |

## Buttons on the Remote Control

| <b>POWER</b> button Press to turn player on or off.                                |
|------------------------------------------------------------------------------------|
| <b>SETUP</b> button Press to open menu for changing settings.                      |
| <b>CARD SELECTION</b> button Press to choose a different memory card.              |
| <b>MUSIC</b> button Press to go to and display music files.                        |
| <b>PHOTO</b> button Press to go to and display photo files.                        |
| <b>ROTATE</b> button Press to rotate photos 90 degrees clockwise on screen         |
| <b>ZOOM</b> button Press to zoom up to 4x (on photos only)                         |
| <b>SLIDESHOW</b> button Press to start/stop a photo slideshow                      |
| + VOLUME button Press to increase volume                                           |
| - VOLUME button Press to decrease volume                                           |
| <b>MUTE</b> button Press to instantly mute volume                                  |
| $\uparrow$ button Press to move up when selecting files on your screen.            |
| <ul> <li>button Press to move left when selecting files on your screen.</li> </ul> |
| PLAY/PAUSE button Press to play/pause or confirm selections on your screen.        |
| button Drage to may a right when calculting files an your careen                   |

 $\rightarrow$  button Press to move right when selecting files on your screen.

↓ button Press to move down when selecting files on your screen.

STOP button Press to stop the selected file/action.

# Set Up and Navigation

## Setting up the Digital Picture Frame

- 1. Plug the appropriate end of the AC adapter into a power outlet and the other end into the Digital Picture Frame.
- 2. After you've stored content on a flash media card (not included), insert the card into the proper slot.

3. Turn the power switch to "ON". As a default the first file of the card will be displayed first. Play sequences are automatically sorted alphabetically by file name, regardless of file type.

## **Navigating in the Digital Picture Frame**

HER. ......

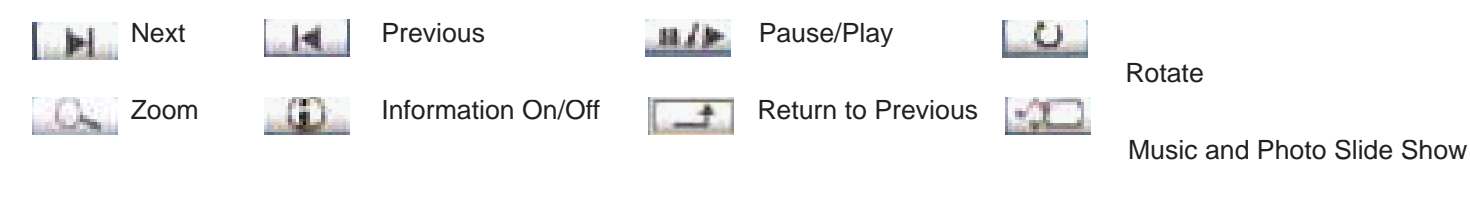

In all links (C. C.). BA

- Turning the Digital Picture Frame on will initiate a photo slideshow with music, provided the inserted memory card has music and photo files.
- 2. Pressing the play/pause button on the remote will give you play options. Use the LEFT or RIGHT keys to make your selection.
- 3. Press the Return key, then press the play/pause button on the remote to enter the Photo Thumbnails Screen shown to the right:

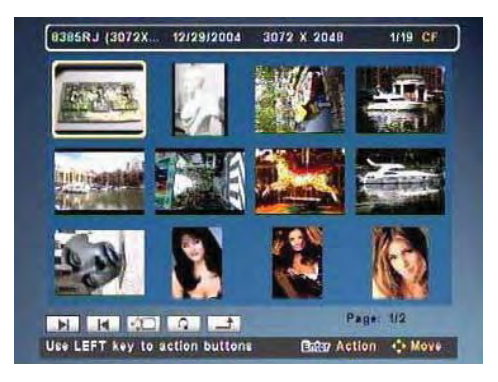

- 4. Pressing the play/pause button on the remote will give you the screen icon shown to the right. Your photos will be displayed in a slideshow.
- 5. Press the Return key, then press the play/pause button on the remote to enter "Select Function" menu shown to the right:

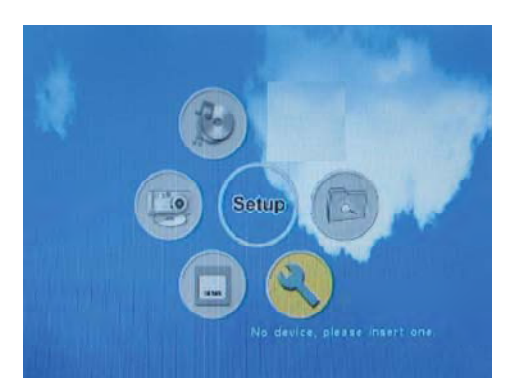

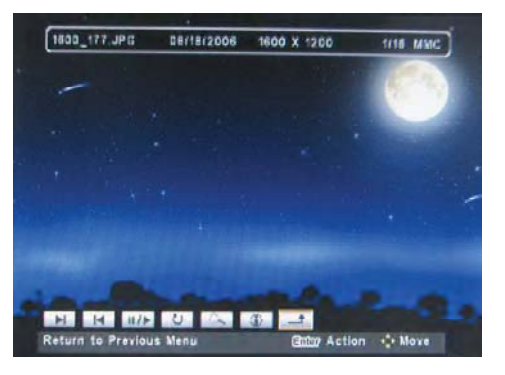

# **Connecting to the Digital Picture Frame**

## **Connecting a USB Device to the Digital Picture Frame**

- The Digital Picture Frame has a built-in mini-USB port. If the USB device (such as a USB flash drive or digital camera) you would like to connect to the Digital Picture Frame has a full-size port, use the "USB Connection Cable" included with the digital picture frame. This included cable has a male mini-size USB port and a female full-size USB port.
- It is recommended that you turn off your USB device and the Digital Picture Frame before connecting the USB device.
- 3. This Digital Picture Frame cannot be connected to a computer.

## Copy, Delete, Format

You have the ability to copy and delete files on the internal NAND FLASH, copy files between memory cards and the internal NAND FLASH, between different memory cards and between folders in one memory card.

Attention: Even though you can copy files from a CF card, you will not be able to copy files to a CF card. Also the internal NAND FLASH cannot be formatted.

## Copying files from an SD Card to the internal NAND FLASH

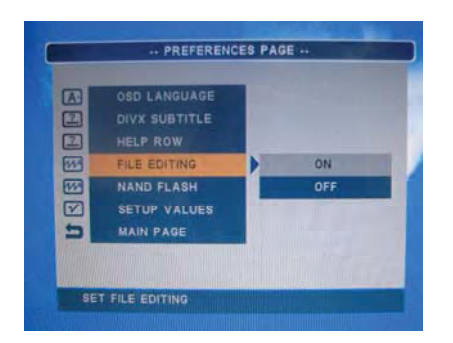

1. Enter the PREFERENCES PAGE and switch FILE EDITING setting ON.

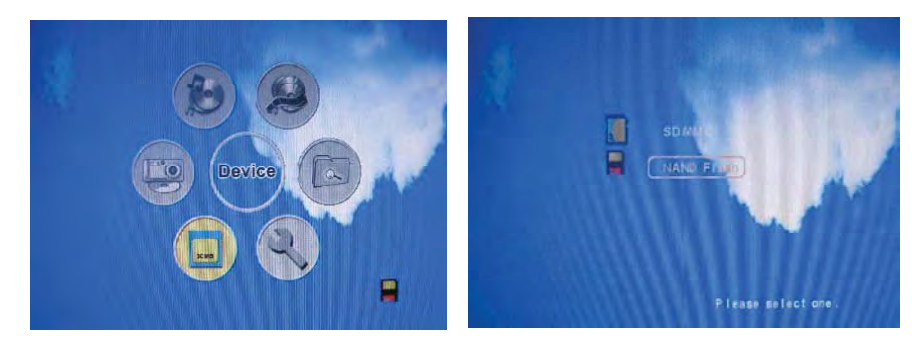

2. Return to MAIN MENU, and select the target disk (NAND FLASH).

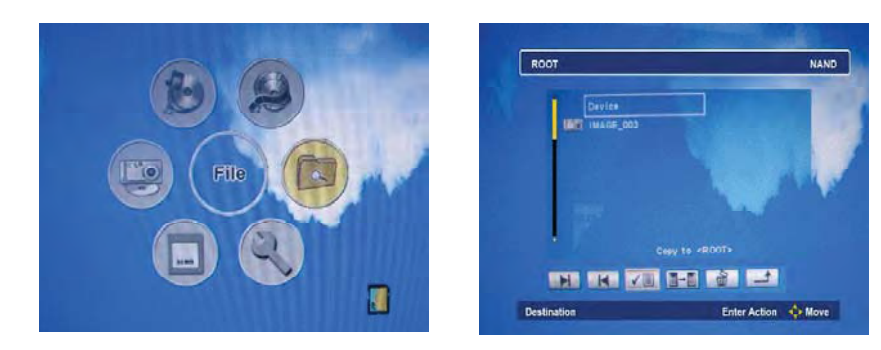

 Return to MAIN MENU Select FILE Navigate to DEVICE as root directory. Use LEFT or RIGHT buttons on remote control to select and press. (For this operation, the file will be copied to the root directory of internal NAND FLASH. Users could select other directories under the root to copy).

# Set Up and Navigation

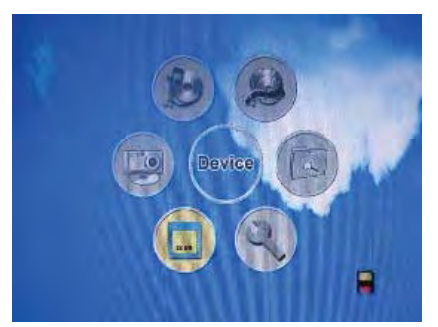

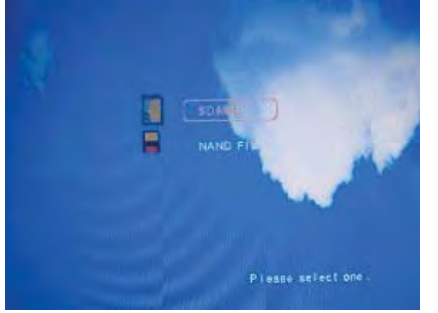

4. Return to MAIN MENU, and select a source disk.

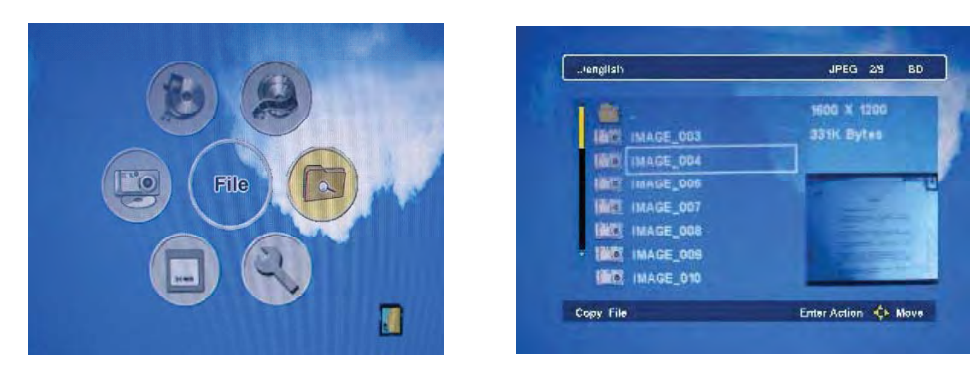

5. Return to MAIN MENU. Select FOLDER. Enter and select a file. Select and press to copy. Then, the copied file can be found in NAND FLASH.

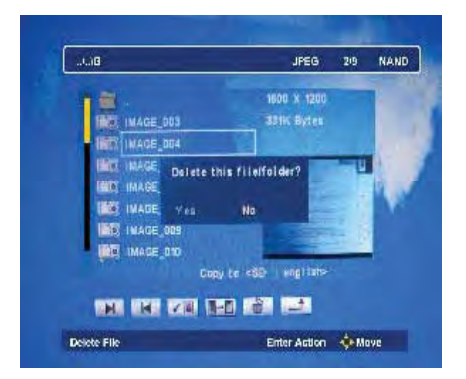

### **Deleting Files**

Enter SD card or NAND FLASH. Select a file you wish to delete. Use LEFT or RIGHT buttons to select and press select YES or NO in the dialog box.

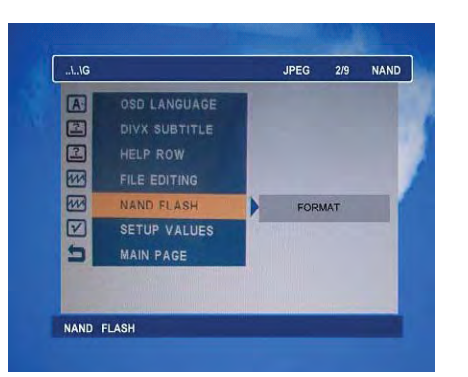

### Formatting the internal NAND FLASH

Enter MAIN MENU, select SETUP, and enter PREFERENCES, then select NAND FLASH to format it.

# Recycling

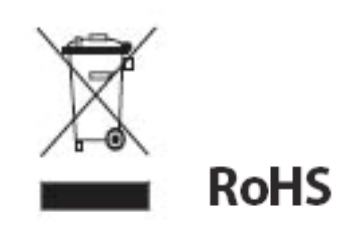

#### WEEE:

This product contains electrical or electronic materials. The presence of these materials may, if not disposed of properly, have potential adverse effects on the environment and human health. Presence of this label on the product means it should not be disposed of as unsorted waste and must be collected separately. As a consumer, you are responsible for ensuring that this product is disposed of properly. To find out how to properly dispose of this product, please go to **www.polaroid.com** and click on "**Company**" or call the customer service number for your country listed in the instruction manual.

"Polaroid" and "Polaroid and Pixel" are trademarks of Polaroid Corporation.

For service, support and warranty information, visit www.polaroid.com.